| با نام و یاد خدا                                                                                                    |                                     |
|----------------------------------------------------------------------------------------------------|-------------------------------------|
| آووزش دریافت اطلاعات از <mark>سناد</mark> به سیستم <mark>دانات وتوسطه اول</mark>                                                                                                    |                                     |
| "کیلیک مدرسه"                                                                                                    |                                     |
| kilikmadrese.ir                                                                                                    |                                     |
| · kitik ·                                                                                                    |                                     |
| حات زیر حتما از طریق هلپر از برنامه پشتیبان بگیرید                                                                                                    | قبل از انجام توضي                   |
| از رمز دریافت از سناد؟ رمزی نیست که باهاش وارد سناد میشید بلکه رمزی هست که بعد از وارد شدن به سایت سناد<br>وشته شده است                                                                                                    | یادآوری: منظور ا<br>همان صفحه اول ن |
| صفحه اصلی امور مدرسه امور دانش آموزان تیکت                                                                                                    | المس الموزق                         |
| قابل توجه مديران محترم مدارس                                                                                                    | صات مدرسه                           |
| با توجه به استعلام سیستمی از ثبت احوال چنانچه پس از گذشت ۱ هفته،استعلام ثبت احوال دانش آموزی در سیستم تایید ن<br>مدارک مورد نیاز به نزدیکترین سازمان ثبت احوال محل زندگی خود مراجعه نمایند.                                                                                                    | فترداری<br>یت دانش آموزان           |
| رمز ورود به میستم دانا                                                                                                    | ش و توزیع مواد آموزشی               |
| از آنجا که ارسال اطلاعات از سامانه سناد به دارا توسط وب سرویس انجام می گیرد نیاز است رمز مربوطه را در زمان دریافت اطلا<br>رمز مخصوص مدرسه تسیمی EE1AD®۵C                                                                                                    | بروي<br>روي                         |
| قابل توجه کاربران گرامی<br>امکانات جدید سامانه سناد از قبیل کارتابل- تیکت و پرسش و پاسخ و راهنماهای کاربری - در حال فعال سازی است. جهت فعال<br>مشخصات کاربری شما به صورت دقیق در سامانه ثبت شده و مورد تایید ثبت احوال قرار گیرد. همچنین لازم است شماره تلفن ه<br>تایید گردد. بهمین جهت برای تکمیل مشخصات خود به بروفایل من مراجعه کنید. |                                     |

KilikMadrese KilikMadrese KilikMadrese KilikMadrese

| <b>8</b> | کنه بژو هش                                                            | ا اول نگارش PC#PSQL12098755 - مورد:{PC#PSQL12098755   شو                                                                         | تو مدارس دور د متوسطه                      |
|----------|-----------------------------------------------------------------------|----------------------------------------------------------------------------------------------------|--------------------------------------------|
| <b>.</b> | لاعات تسهیلات گزارشات محمولات جدید دوباره                             | جان کیت کامند مورسوان منارک مصلی اعلا و کسال ا<br>رو منتوسطه اول                                                                 | مایر معلودست<br>بیم مدارس دو               |
|          | باقیمانده تا نویت ارسال یعدی : 8 روز<br>مال<br>9 به بعد قان اعتبر است | ملرسه به سرور : 00 / 00 / 00 / تعداد روز<br>این بیدی از سیستیر طعا بزاد سال تحمیلی 6<br>این بیدی از سیستیر طعا بزاد سال تحمیلی 6 | وین اوسال اطلاعات<br>مرد بن نام<br>ز سمیار |
|          |                                                                       |                                                                                                    |                                            |

علتش این می باشد که هنوز سال تحصیلی جدید رو شروع نکردید و یا اگر هم شروع کردید سیستم اون رو نمیشناسه

خب برای حل این مشکل از قسمت سازماندهی و ثبت نام کافیه سال تحصیلی جدید رو شروع کنیم(اگر سال تحصیلی جدید در میان گزینه ها نبود یک بار بروز آوری پایگاه رو از منوی تسهیلات انجام دهید)

در ضمن اگر موقع شروع سال جدید اعلام کرد که مشخصات این سال تحصیلی در سیستم وجود دارد یعنی قبلا این سال رو باز کرده اید کافیه از قسمت تسهیلات گزینه تغییر سال دوره ..... رو زده و سال تحصیلی رو انتخاب کنید

خب بعد از شروع سال تحصیلی ابتدا به قسمت سازماندهی و ثبت نام برید و گزینه سازمان مدرسه رو انتخاب کنید

در این قسمت نباید از قبل هیچ کلاسی تعریف کرده باشید یعنی فقط با رنگ قرمز نوشته باشه سازمان مدرسه با کد فلان.....

KilikMadrese

KilikMadrease

KilikMadrese

KilikMadrese

| (                           |                                                                                                    | de.                  | (PCXP) شرکت بژوه        | ور: ( SOI EXPRESS   | 11.37.0.4 سو     | ه اول تکارش د       | س دوره مترسط    | 🗗 🕳 ميمام عداره                          |
|-----------------------------|----------------------------------------------------------------------------------------------------|----------------------|-------------------------|---------------------|------------------|---------------------|-----------------|------------------------------------------|
|                             | معمولات جديد دولود                                                                                                    | سهبلات گرارشات ا     | مل و النقاله الملاعات ا | مدارک تحسیلی ا      | ورودتمرات        | چاپ لیست کلاس       | سومق تحسيلان    | بازماندهی و تبت نام 🕐 ا                  |
| <b>W</b>                    |                                                                                                    |                      |                         |                     |                  |                     | سازمان مدرسه    | · /                                      |
| 1 C                         |                                                                                                    | فطيع نخلع اللاس غارس | اللثة تدريس مغلبين ال   | ماطات تلزيني فر ازم | لأفر الأري ملرسة | ر کلاس ما 🛛 معرفی ا | المركى ياله خار | 6-                                       |
| 95100                       | in the second second seco |                      |                         | 95 - نسىم           | 5100305          | سازمان مدر          |                 | تاريخ آغرين<br>سنيات ارلي<br>سايانلس و ل |
|                             | ر بند مثل ]                                                                                                    |                      |                         |                     |                  |                     |                 | مىليات تىنىن سا<br>مىليات چايى           |
| یاقیمانده از اعتبار نگارش : | Caste (gi)                                                                                                    |                      |                         |                     |                  |                     |                 | بشرفت :                                  |
| estart 👘 🕞 🖬                | esitop 🗐                                                                                                    | an winter management | and the second second   |                     |                  |                     |                 | N R 19 8 101421                          |

## باید به صورت تصویر بالا باشد و اگر طبق تصویر زیر بود اشتباه است

| $\Psi$                                                                                                    |                              |                                                                                                | سر سازمان ملامه     |
|----------------------------------------------------------------------------------------------------|------------------------------|------------------------------------------------------------------------------------------------|---------------------|
| الدينة ويعدون                                                                                                    |                              | ن ها المولى كالر الأوى بدرمه المناهات للريس فر الرس الملته الدريس مطلبين الطو معلو كلاس الرس   | سرتی با به خار کلاء |
| 951003 سوم                                                                                                    | خانه کرد: کلامی<br>حالہ وابه | مان مدرسه 95100305 - نبسیم<br>- پایه هفتم                                                      | خ آهي.<br>د ارب     |
|                                                                                                    |                              | پایه هشتم<br># کلاس 2004004 - اعتبار ۲ فرانت ۵۰۱ - کلامی مادی<br>پایه تهم                      | عار مدم             |
|                                                                                                    |                              | ار کا 2305424 - نهو 1 طرف ۵۰ - کلاس عادن.<br>این - کلاس کا کا کا کا کا کا کا کا کا کا کا کا کا | سوايق ک             |
|                                                                                                    |                              | ا به علت وجود سابقه برای این پایه در سیستم مشخصات آن هل حذف نمی باشد.<br>OK                    |                     |
|                                                                                                    |                              |                                                                                                |                     |
|                                                                                                    |                              |                                                                                                |                     |
|                                                                                                    | رندهار ( خروم                |                                                                                                | ن حين               |
|                                                                                                    |                              |                                                                                                | ات جانے             |
| (استبارنگارش : 30                                                                                                    | تعداد روز باقرماده           |                                                                                                | 1                   |
| and the second second se | Turking                      | Particle Remarker                                                                              | TA (\$ 198.8)       |

و زیر اون نباید هیچ پایه و کلاسی باشه که اگر بود یعنی به صورت دستی ثبتش کردید پس باید اونارو حذف کنید اگر موقع حذف خطا بهتون داد باید از طریق هلپر یکی از پشتیبانهایی که قبلا دریافت کرده بودید رو بازیابی کنید یعنی سیستم رو به زمانی بازگردانید که هنوز سال تحصیلی جدید رو شروع نکرده بودید یا اگر هم شروع کرده بودید این کلاس ها رو ایجاد نکرده بودید پس برید به هلپر برنامه و از طریق تاریخ پشتیبانها(آخر اسم هر پشتیبان تاریخ هست) سیستم رو مثلا به مهرماه بازگردانید

فقط دقت كنيد تو تصوير بالا مي بينيد كه پايه هفتم بدون علامت +مثبت هست ولي پايه هشتم و نهم علامت + دارن

اون علامت مثت هشتم رو اگر بزنید میبنید که اسامی دانش آموزان رو نشون میده یعنی قبلا اطلاعات رو دریافت کرده از سناد اما مشکل تصویر بالا کجاست؟ اینجاست که چون برای پایه هفتم قبلا کلاس تعریف شده اسامی دانش آموزان رو از سناد دریافت نمیکنه و ما مجبوریم از اول همه دانش آموزان رو دریافت کنیم

البته راه های دیگه ای هست!!!(اگر کسی خواست پیام بده تا توضیح بدیم) اما استانداردترین راهش اینه که کلا برگردید عقب و از اول دریافت کنید

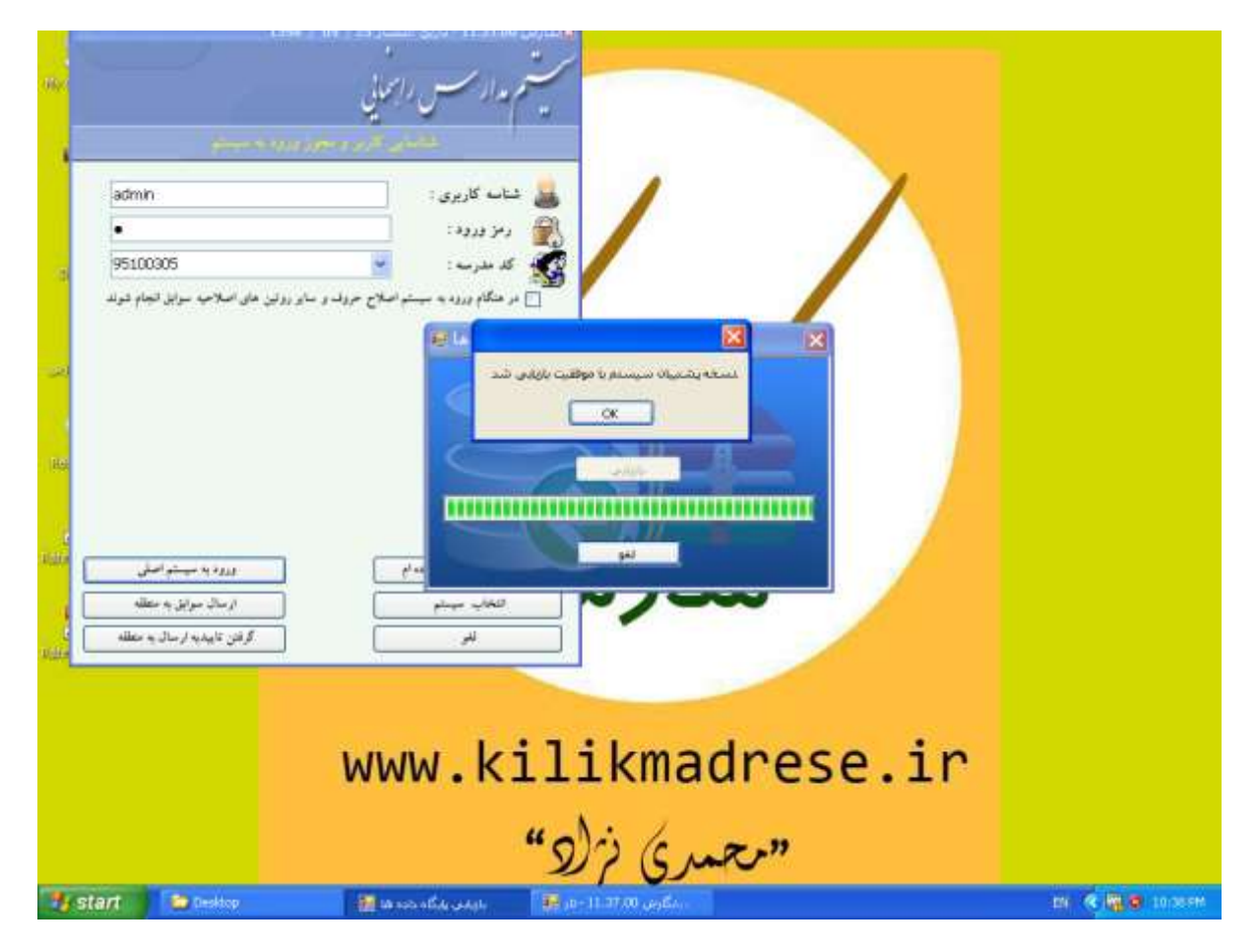

<mark>ضروری و مهم :</mark> بعد از این که سال تحصیلی جدید رو شروع کردید کلا از سیستم خارج شده و موقع وارد شدن به برنامه گزینه" در هنگام ورود به سیستم اصلاح حروف و سایر روتین های اصلاحیه سوابق انجام شوند" رو تیک بزنید

KilikMadrese

KilikMadrease

KilikMadrese

KilikMadrese

| ، هاریز و مجوز ورود به سیستم<br>                    | تناسايى                  |
|-----------------------------------------------------|--------------------------|
| admin                                               | 🔜 شناسه کاربری :         |
| •                                                   | رمز ورود :               |
| 95100305                                            | 🐼 کد مدرسه :             |
| سلاح حروف و سایر روتین های اصلاحیه سوابق انجام شوند | در هنگام ورود به سیستم ا |

بعد وارد سیستم شده و اقدام به دریافت اطلاعات از سناد نمایید میبینید که بدون هیچ خطایی اطلاعات دریافت می شود

| P                         | ا 🔔 ميمتو مدارس دوره متوصله اول نگارش 11. 37.0.0 مرور. (PCXPISO) (3098753) شرکت بژوخش                                                                                                    |
|---------------------------|----------------------------------------------------------------------------------------------------|
| 10                        | هدهن والبتانام اسوابق تحسيلان الجاب ويواد مراثا المنارك تحسيلان القل والنقال اطلاعات السويلات أكرارشات اعصولات جنيد الوارم                                                                                                    |
| <b>W</b>                  | المستحد المعتمان فيعالما شع                                                                                                    |
| مان مرج ومدال             |                                                                                                    |
|                           | مطاهای فایل ارسالی اسازیاد دوردیه استخصاب کلاس های تعریف شده دورده استخصاب تردی ایت دم<br>اسال داد کار                                                                                                    |
| 00100303                  | تاريخ الحريني                                                                                                    |
|                           | مىليات توليه                                                                                                    |
|                           |                                                                                                    |
|                           | ساز بالذهر و                                                                                                    |
|                           |                                                                                                    |
|                           |                                                                                                    |
|                           | سوان تحم                                                                                                    |
|                           |                                                                                                    |
|                           |                                                                                                    |
|                           |                                                                                                    |
|                           |                                                                                                    |
|                           |                                                                                                    |
|                           |                                                                                                    |
|                           |                                                                                                    |
|                           | 8                                                                                                    |
|                           |                                                                                                    |
|                           | دریافت کد های تابید شده                                                                                                    |
| L                         | ملات دین م<br>ملات دین م                                                                                                    |
|                           | مىليات جانين                                                                                                    |
| لیمانده از اعتبار تگارش ا | رقت:                                                                                                    |
| start 📑                   | No. C. M. C. Market and A. S. Sandara and A. S. Sandara and A. S |

KilikMadrese KilikMadrese KilikMadrese KilikMadrese

|                            | Agliga | محمولات جديد         | بيلات گزارشتان | للاعات تسم | تقل و انتقاد اط | منارگ تخسیلی                      | -<br>Clarate | چاپ لیست کلاس      | سوابق تحسيلى    | للنقن ولت نام               |
|----------------------------|--------|----------------------|----------------|------------|-----------------|-----------------------------------|--------------|--------------------|-----------------|-----------------------------|
| (U)                        |        |                      |                |            |                 |                                   |              | -                  |                 |                             |
| and 1                      |        |                      |                |            |                 | شده                               | فودى ارسال   | , اوليه مشخصات     | 🚺 تتيجه بررسي   |                             |
| at a second a              |        |                      |                |            |                 |                                   |              |                    |                 | 200                         |
| Contract of the local data |        |                      |                | رجن ليترتج | i chathar the   | جاي ت <mark>م پن</mark> ي شدو مدر | شعمان كلاس   | لى اسازمان دلىرديه | مطامل تابل ترسا |                             |
| 95100305                   |        |                      | 11             | the second |                 |                                   |              |                    | -               | تاريخ اغوين                 |
|                            |        |                      | 1.2            | طرفيت كلاس |                 | 4.4                               |              | ، کلامی نام کلامی  | #               | مطابت ادلم                  |
|                            |        |                      | -              | 0          |                 | ugi<br>one                        |              | p main 21053       | 86 1            |                             |
|                            |        |                      |                | 0          |                 | 19.00                             |              | P , Mai 21054      | 23 3            | 1000                        |
|                            |        |                      |                |            |                 |                                   |              |                    |                 | -                           |
|                            |        |                      |                |            |                 |                                   |              |                    |                 | ماز بالدهی و ا              |
|                            |        |                      |                |            |                 |                                   |              |                    |                 |                             |
|                            |        |                      |                |            |                 |                                   |              |                    |                 |                             |
|                            |        |                      |                |            |                 |                                   |              |                    |                 | 1                           |
|                            |        |                      |                |            |                 |                                   |              |                    |                 | and Selan                   |
|                            |        |                      |                |            |                 |                                   |              |                    |                 |                             |
|                            |        |                      |                |            |                 |                                   |              |                    |                 |                             |
|                            |        |                      |                |            |                 |                                   |              |                    |                 |                             |
|                            |        |                      |                |            |                 |                                   |              |                    |                 |                             |
|                            |        |                      |                |            |                 |                                   |              |                    |                 |                             |
|                            |        |                      |                |            |                 |                                   |              |                    |                 |                             |
|                            |        |                      |                |            |                 |                                   |              |                    |                 |                             |
|                            |        |                      |                |            |                 |                                   |              |                    |                 |                             |
|                            |        |                      |                |            |                 |                                   |              |                    |                 |                             |
|                            |        |                      |                |            |                 |                                   |              |                    |                 |                             |
|                            |        |                      |                |            |                 |                                   |              |                    |                 |                             |
|                            |        |                      |                |            |                 |                                   |              |                    |                 |                             |
| 1                          | 5      |                      |                |            |                 |                                   |              |                    |                 |                             |
|                            | 57     |                      |                |            |                 |                                   |              |                    |                 |                             |
|                            | 41     |                      |                |            |                 |                                   |              |                    | . 8             |                             |
|                            | S.     | E-State State        | دریافت که های  |            |                 |                                   |              |                    |                 |                             |
|                            | L.     | ه د میک<br>ا         | در بافت کد های |            |                 |                                   |              |                    |                 | مىليات خىمن م               |
|                            | U.F.   | - <u>محمد المحمد</u> | دریافت کد های  |            |                 |                                   |              |                    |                 | مىليات قىين -ر              |
|                            | U.A.   | ي فيد                | دریافت کد های  |            |                 |                                   |              |                    |                 | مىليات ھين -<br>مىليات جاني |

در قسمت مشخصات فردی تیک کلیه دانش آموزان را زده و گزینه دریافت کدهای تایید شده را می زنیم

|                           | فيتاره           | يان جميد | ات منشو        | لات گرارشا    | اطلاعات تسبه    | ن اعل وانتقال    | برات عدارک تحسیلم            | اس ورودته         | چاپ لیست کا       | سوانق تحصيان                                                                                                    | فلدهى وتبتائر |
|---------------------------|------------------|----------|----------------|---------------|-----------------|------------------|------------------------------|-------------------|-------------------|----------------------------------------------------------------------------------------------------|---------------|
| (U)                       |                  |          |                |               |                 |                  |                              |                   | 1999              |                                                                                                    |               |
| -market                   |                  |          |                |               |                 |                  | رسال شوم                     | صات فردی ا        | ، اوليه مشخ       | 🖌 نتيجه بر راسو                                                                                                    |               |
|                           |                  |          |                |               |                 |                  | Contraction of the second    | 1000              |                   | ALL ALL ALL ALL ALL ALL ALL ALL ALL ALL                                                                                                    |               |
|                           |                  |          |                |               | and make        | diam to diamon   |                              | and a             |                   |                                                                                                    |               |
| and an and a second       |                  |          |                |               | been make       | 10000            | and which the last           | codes   es        | en aven 19        | and the tenter                                                                                                    | anne anne     |
| P.S. 001000003            |                  |          |                |               |                 |                  |                              |                   |                   |                                                                                                    | تاريخ اجرين   |
|                           | A DATE 1         |          |                | 14,615        | و جانگری در سنم | ىت و ئاللە بىلەت | بازمان الت احوال فايبد المدد | د آموزان از سوی . | سات قرائق این داد | الدبلى والتح                                                                                                    |               |
|                           |                  |          |                |               | and the second  |                  | and the second second        |                   |                   | 1.1.1.1                                                                                                    | سبات ارب      |
|                           |                  | محل توا  | 49.9%          | معل صلور      |                 | 28.6             | نام خانوادكي                 | 14                | کل دائش اموز      |                                                                                                    | 1             |
|                           | ايران 🗠          | _        | 030723         | <u></u>       | 60201           | ولاي             | يرائلى                       | اكبر              | 60201050          | V 1                                                                                                    |               |
|                           | byla             | 5.5      | 840209         | 1.11          | 602016.         | Bit Jour         | على محمدراده                 | فهدف              | 602030846         | V 2                                                                                                    | a allala      |
|                           | 0154             |          | 040220         | -             | 602010 3        | 16:5             | to-sciles                    | لاصر              | 60201006-         |                                                                                                    | 1 January     |
|                           | 0164             | -        | 850308         | - 18          | 602011 12       | الديو            | Jourgi                       | The second        | 60201142          | 4 5                                                                                                    |               |
|                           | alca.            | -01      | 150507         | 11            | 602011 + 19     | - alt            | 197                          | coups.            | 60201             | 2 6                                                                                                    |               |
|                           | otur             | 12       | 850526         | 1 3 3         | 60201 .7        | 100              | eally burn                   | United            | 60201 7           | 2 7                                                                                                    | Same a        |
|                           | 9 had            |          | 050002         | 6 0           | 6020118 17      | - Contract       | (Bard                        | Linklas           | 6020118           | 0                                                                                                    |               |
|                           | البران           | 15.      | 850808         | - L -         | 60201180 1      | انشمر            | الدمهر                       | altern            | 6020118           | 9                                                                                                    | سوابق تحص     |
|                           | ايران            |          | 858822         | 1             | 6020118: 9      | جبرالبل          | شاكر                         | بوساب             | 6020118           | 10                                                                                                    |               |
|                           | 0 but            |          | 050926         | 1.1           | 6020118 9       | محمدعلى          | جلالى                        | البرمحمد          | 6020110           | 11                                                                                                    |               |
|                           | ايبرا ت          | 11       | 851005         |               | 6020118 4       | على              | نورف                         | بوسف              | 6020118           | 12                                                                                                    |               |
|                           | ايران            | 15       | 851024         | - +           | 6020119         | عياس             | (ارعبور                      | 480               | 6020119           | ✓ 13                                                                                                    |               |
|                           | ii luf           | - 234    | 851102         |               | 6020119         | الاستين          | ອັດຄະເຊຍິ                    | الابوخمين         | 60203196          | V 14                                                                                                    |               |
|                           | البران:          |          | 860406         |               | 6020122         | انفرت            | spinare                      | Liej              | 60201223          | V 15                                                                                                    |               |
|                           | 964              | -        | 050428         | • • •         | 6020122         | Serves.          | مالدى                        | الوالغميل         | 60201225          | 16                                                                                                    |               |
|                           | - 01,4           | 2        | 850504         | 4.12          | 6020122.        | مادی             | - 01-0                       | ابوالقصل          | 602012273         | V 1/                                                                                                    |               |
|                           | 00.0             |          | 011215         | - 1           | 60201071        | 19944            | should                       | Unity:            | 602009462         | 7 10                                                                                                    |               |
|                           | aba              |          | 841211         | 1             | 60201135        | Lau .            | عبادي                        | الطالبين ا        | 602011359         | 20                                                                                                    |               |
|                           | 01.1             | me       | 841202         | Garren        | 602011          | all as           | an di                        | digital di        | ANT OF LEDGER     | 100 m                                                                                                    |               |
|                           | -                | 100.0    | 1.2211-2225    |               | 1910000         |                  |                              |                   | -007-000 1000     | 10000000                                                                                                    |               |
|                           |                  |          |                |               |                 |                  |                              |                   |                   | 100                                                                                                    |               |
|                           |                  |          |                |               |                 |                  |                              |                   |                   |                                                                                                    |               |
|                           |                  |          |                |               |                 |                  |                              |                   |                   |                                                                                                    |               |
|                           | 2                |          |                |               |                 |                  |                              |                   |                   |                                                                                                    |               |
|                           | 524              | <u> </u> | ی تا پېلد خبله | ريافت قد ها:  | 8               |                  |                              |                   |                   |                                                                                                    |               |
| -                         |                  |          |                |               |                 |                  |                              |                   |                   | -                                                                                                    |               |
|                           |                  |          |                |               |                 |                  |                              |                   |                   |                                                                                                    | منذات حائي    |
| <u> </u>                  |                  | _        |                |               |                 |                  |                              |                   |                   | 6                                                                                                    |               |
| 30 Conditional Viscolaria | Deck (Market     |          |                |               |                 |                  |                              |                   |                   |                                                                                                    | فت:           |
|                           | 1341 1.111       |          | -              |               |                 |                  |                              |                   |                   | Statement of the local division of the local division of the local |               |
| stan at                   | ميستع فدارمن عهر | 91111    | Life o Alight  | للبيدة بررسين | H.              |                  |                              |                   |                   | 50                                                                                                    | 18-3 E 8 11   |
|                           |                  |          |                |               |                 |                  |                              |                   |                   |                                                                                                    |               |
| P,                        | KilikM           | adr      | OXO,           |               | Ki              | lik Ma           | drease.                      |                   | Kilik             | Madra                                                                                                    | NR,           |

اگر بعدا نیاز به اضافه کردن دانش آموزی بود کافیت در همین قسمت فقط تیک آن دانش آموز را بزنید

توجه: اگر با همه اینکار ها باز با خطا مواجه شدید احتمال اینکه قبلا اطلاعات دریافت شده باشد و شما خبر ندارید!؟ وجود دارد پس به قسمت ثبت نام و سازماندهی گزینه سازماندهی مدرسه رو انتخاب کنید و اگر در این قسمت پایه ها و کلاس ها و اسامی دانش آموزان رو مشاهده کردید یعنی از سناد دریافت کرده اید و نیازی به دریافت دوباره نمی باشد

| ا مر ور مسوی<br>مالات تر قامان |                     | بلو بعلو کلاس او س | س المته التريس معلمين ا | ر سترمنه 🛛 ساعات لشریس هر از                      | لاس ها آمیزی کانار آبازه | سرتی بایدها و ک | -            |
|--------------------------------|---------------------|--------------------|-------------------------|---------------------------------------------------|--------------------------|-----------------|--------------|
| a 05100301                     | البلاح بشخصات كلامي | ^                  |                         | * 203                                             | بازمان مدرسه 05          | - #-            | تاريخ آخر،   |
|                                | جلك كلاس            |                    |                         | 4                                                 | ≘ – پایه مفتم            |                 | مبليات ارليه |
|                                |                     |                    | - کلاس مادی             | 2100 - عام م مرجب 2100<br>1971 - ماليم م مرجب 210 | · =                      |                 | 7            |
|                                |                     |                    | ميدق                    | 8 60201 على محمد إندر                             | 20.                      |                 | ساز ماندهی   |
|                                |                     |                    | 1000                    | 6020 - تصبرزاددينا صر                             | -                        |                 | -            |
|                                |                     |                    | 64                      | K 6027 k                                          |                          |                 | بيد لغ ال    |
|                                |                     |                    | ~                       | 11 - نوری (نیدی                                   |                          |                 |              |
|                                |                     |                    |                         | 1، .60 - نورې رغباس                               | 3                        |                 |              |
|                                |                     |                    |                         | ة 6024 - سبارزادەررسول                            | ,                        |                 |              |
|                                |                     |                    |                         | 6020. 0 - اسدف إيوالقشل                           |                          |                 |              |
|                                |                     |                    |                         | 50201 ) دفهر سطد                                  |                          |                 |              |
|                                |                     |                    |                         | ? 60201 - شاكر روسف                               |                          |                 |              |
|                                |                     |                    | -                       | 60201 - جانانى رامېرمخم                           | 0                        |                 |              |
|                                |                     | M                  |                         |                                                   |                          |                 |              |
|                                | نا سال 🔰 🗛 من       | لايد ] منزر        |                         |                                                   |                          |                 | منليات هندن  |

بعد از دریافت موفقیت آمیز از سناد نیاز هست تا دبیران هر درس را مشخص کنیم تا هنگام چاپ ریزنمره و ... اسم دبیر ثبت شود

**برای ثبت اولیه مشخصات دبیر از** *سازماندهی و ثبت نام* **به قسمت مشخصات معلمین و کارکنان مدرسه می رویم** 

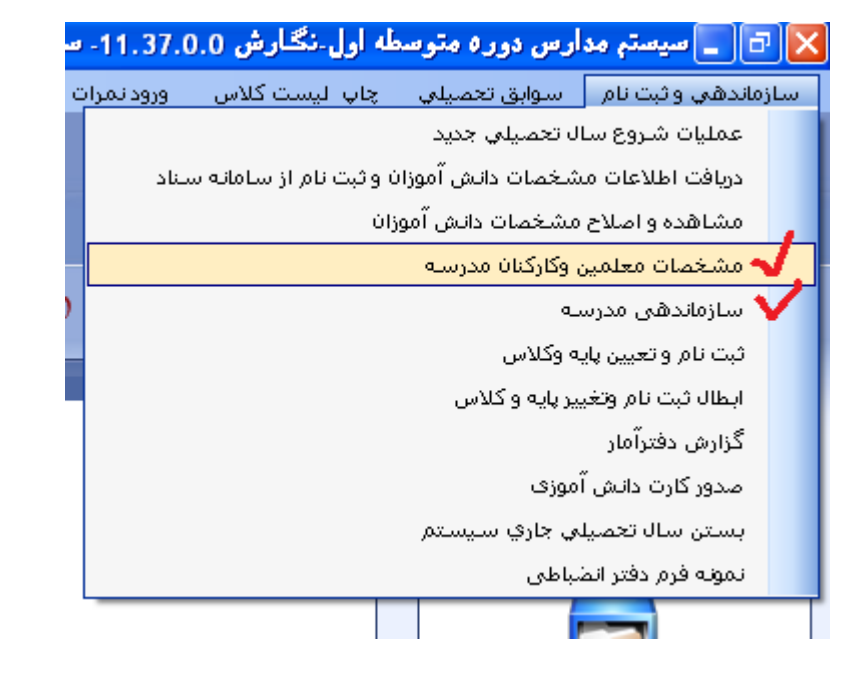

برای تعیین درس دبیر به قسمت سازماندهی مدرسه سپس "معرفی کادر اداری مدرسه" و طبق تصویر زیر انتخاب پست هر شخص کرده

KilikMadrese

KilikMadrease

KilikMadrese

KilikMadrese

| درباره     | لتعصولات جديد | حرارسات    | تسهيدن        | نعن وانتعان امتدعات     | سارت تعصيني           | ورود متراب    | چاپ نیست دلاس      | سوابق تعصيني                          |
|------------|---------------|------------|---------------|-------------------------|-----------------------|---------------|--------------------|---------------------------------------|
|            |               |            |               |                         |                       |               |                    | فماد مدينية                           |
| <u>.</u>   |               |            |               |                         |                       |               |                    | رەپەن مەرىپ                           |
|            |               |            | فليم معلم/كلا | انقشه تدريس معلمين آتنا | ات تدریب هر در س      | رى مدرسه اساع | سها معرفی کادر ادا | معرفي بابه ها ، كلا                   |
|            |               | 0.0.0      | an bur bur    | 0.000                   | 0-9- 9- 0- <u>9</u> - |               |                    | , , , , , , , , , , , , , , , , , , , |
|            |               |            |               |                         |                       | -             | -                  |                                       |
| جديد       |               |            |               |                         |                       |               |                    |                                       |
| م بني گرد  | ;             | مرظة بحضين | -dela         | الشروستان               |                       | the second    | کا مشار            |                                       |
| بريك تروسي |               | موحف حصور  | 000           | ات سنون                 |                       | اع مسوليت     |                    |                                       |
| يىلاج گەھر |               |            |               |                         |                       |               |                    |                                       |
| مدح تروسی  |               |            |               |                         |                       |               |                    |                                       |
| حذف        |               |            |               |                         |                       |               |                    |                                       |
|            |               |            |               |                         |                       |               |                    |                                       |
|            |               |            |               |                         |                       |               |                    |                                       |
|            |               |            |               |                         |                       |               |                    |                                       |
|            |               |            |               |                         |                       |               |                    |                                       |
|            |               |            |               |                         |                       | مدرسة         | 🔀 کارکنان          |                                       |
|            |               |            |               |                         |                       |               |                    |                                       |
|            |               |            |               |                         |                       | مديد مددس ف   | مىتەلىت -          |                                       |
|            |               |            |               |                         |                       |               | السوييت .          |                                       |
|            |               |            |               | Lililer - due - e in    |                       |               | 1. 1. 1C 1C        |                                       |
|            |               |            |               | Kilkmaurese.ir          | کیلیک مدرسـه،         | 11111         | کد کارمند :        |                                       |
|            |               |            |               |                         |                       |               |                    |                                       |
|            | لغو           | تاييد      | <u> </u>      |                         |                       |               |                    |                                       |
|            |               |            |               | ·                       |                       |               |                    |                                       |
|            |               |            |               |                         |                       |               |                    |                                       |
|            |               |            |               |                         |                       |               |                    |                                       |
|            |               |            |               |                         |                       |               |                    |                                       |
|            |               |            |               |                         |                       |               |                    |                                       |
|            |               |            |               |                         |                       |               |                    |                                       |
|            |               |            |               |                         |                       |               |                    |                                       |
|            |               |            |               |                         |                       |               |                    |                                       |
|            |               |            |               |                         |                       |               |                    |                                       |
|            |               |            |               |                         |                       |               |                    |                                       |
|            |               |            |               |                         |                       |               |                    |                                       |
|            | ×             |            | 1             |                         | 1                     |               | 1                  |                                       |
|            | 5             |            |               |                         |                       |               |                    | /                                     |
|            |               |            |               |                         |                       |               |                    |                                       |
| خروج       | برنامه هفتكي  | تشكيل      | تاييد         |                         |                       |               |                    |                                       |
|            |               |            |               |                         |                       |               |                    |                                       |

و در انتها از قسمت سازماندهی مدرسه با دوبار کلیک بر روی اسم کلاس می توانید درس ها را به معلم مربوطه اختصاص دهید

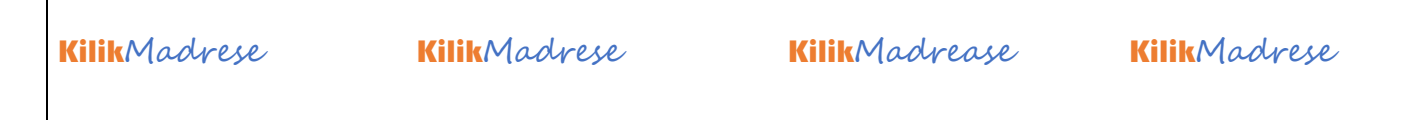

| تر.<br>1951 هم | 0305 : .   | ا مدرت     | 8-1-51    |                 | يدومت<br>ريده ها و کلام ها العولي کناو الاوي مدينة الماعات تدويس هو توس اللث تدويس معلين التقوير معلو کلاس الوس<br>الله المان مدير صد 95100303 - السري مع |
|----------------|------------|------------|-----------|-----------------|----------------------------------------------------------------------------------------------------|
|                | يوره عادق  | يى 99 - 88 | منال لحصي | ال رمزره : [    | ا - پایه دفتم<br>کارس 105390 - خانه ۲ فرانت<br>اموزشگاه : [عدید]<br>اموزشگاه : [عدیم]                                                                     |
| o  .,          | ظرفيت كلام | -          | 991       | 1 13            | عظم الوزلني : (دوره الوولاني موسطه اولا)<br>الــــــــــــــــــــــــــــــــــ                                                                          |
|                | -1         |            |           |                 | الموج کلانی در مدارس مطوله : اللاب دوران مساوله : معادر مساوله : اللاب دارد و مساور معادر و استکسان                                                       |
| رائد بهمارم    | زنگ مور    | it us      | رناد برز  |                 | المرس عند و 2105425 - تهر p قرقت المرس الملتو<br>الم الم المناط كليك مدرسة المقاط الم                                                                     |
|                |            |            |           |                 | in Ioja<br>adob luuloota IIIIIIIIIIIIIIIIIIIIIIIIIIIIIIIIIII                                                                                              |
| 722            |            | -          |           | 2.5             | المالات فارستور                                                                                                    |
|                |            | -          | t de      | در ت            | الا عومي الله الله الله الله الله الله الله الل                                                                                                    |
|                | -          |            |           |                 | ··· Tokale                                                                                                    |
|                | 1          |            | +-2       | ب تي            | توبيت بدني و سلامتها                                                                                                    |
|                | 1          |            | -         | ب تب<br>جهز تبه | زبیت برشی و سیلامت ا سر ا<br>مستلامات و بینماعی ا<br>فرهنگ وهنرا ۷<br>تاریخ فیارین ا<br>سر ا                                                              |

توجه: حتما باید برای مدرسه از همان قسمت دبیران "مدیر" و "معاون اجرایی "تعریف شده باشد حتی اگر معاون اجرایی نداشته باشید (وگرنه موقع چاپ با خطا مواجه خواهید شد)

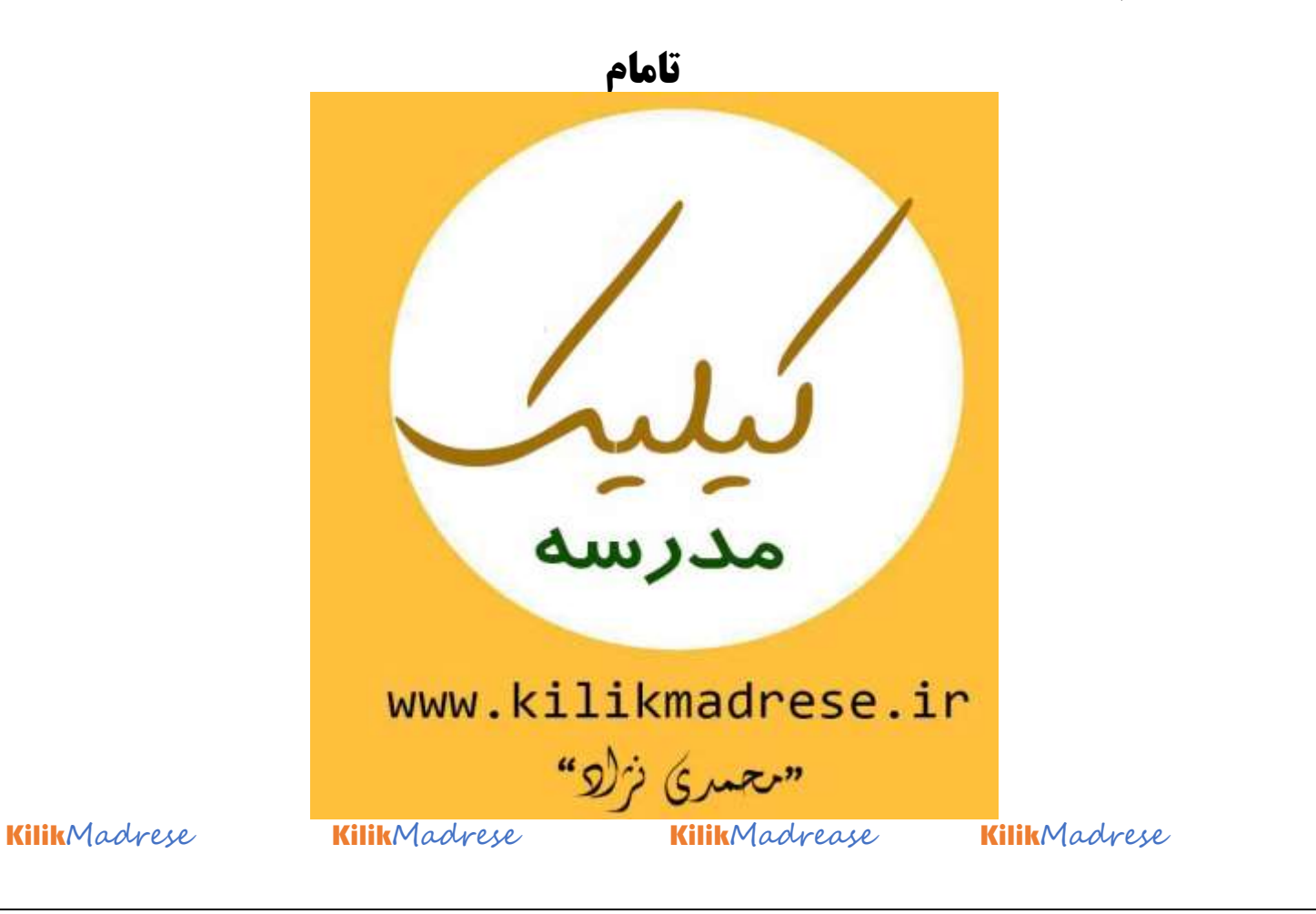